# PAKISTAN AGRICULTURE INFORMATION SYSTEM CROP Information Portal

# Crop Information Portal Admin Manual Release 1.0.x

GeoSolutions

January 23, 2014

# CONTENTS

| 1  | Over   | view                                     | 1  |  |  |  |  |  |  |  |
|----|--------|------------------------------------------|----|--|--|--|--|--|--|--|
| 2  | Adm    | Administation of Crop Information Portal |    |  |  |  |  |  |  |  |
|    | 2.1    | The Administration Interface             | 2  |  |  |  |  |  |  |  |
|    | 2.2    | Architecture                             | 4  |  |  |  |  |  |  |  |
|    | 2.3    | User Management page                     | 8  |  |  |  |  |  |  |  |
|    | 2.4    | Crops and Agromet factors                | 13 |  |  |  |  |  |  |  |
|    | 2.5    | CSV Browser                              | 2  |  |  |  |  |  |  |  |
|    | 2.6    | NDVI Browser                             | 27 |  |  |  |  |  |  |  |
|    | 2.7    | NDVI Statistics                          | 30 |  |  |  |  |  |  |  |
|    | 2.8    | Flow Status                              | 33 |  |  |  |  |  |  |  |
|    | 2.9    | Operation List                           | 34 |  |  |  |  |  |  |  |
| Pv | thon I | Module Index                             | 37 |  |  |  |  |  |  |  |

### CHAPTER

# **OVERVIEW**

**Crop Information Portal** is a web portal with reliable data and information on historical and current crop data and a agro-metereological condition in Pakistan. It allows users to extract statistics and detect conditions affecting production of major Rabi and Kharif crops.

This document is an extension for the system administrators to explain how to use the **Crop Information Portal's** admin interface. If you need want to learn something about the user interface, please, use the User Manual instead this document.

|                     |                |                        |                                          |                     |                   | Name                                   | Act               | ions Size     | LastModified |
|---------------------|----------------|------------------------|------------------------------------------|---------------------|-------------------|----------------------------------------|-------------------|---------------|--------------|
| Adm                 | inis           | tration pag            | je                                       |                     | - 8               | No files to sh                         | iow.              |               |              |
|                     |                |                        | Select files to                          | upload. Press Ad    | d button to add m | ore file inputs.                       |                   |               |              |
| Login               |                |                        |                                          |                     | - 8               | agri_merge                             | enase.prj         | Choose        | Me Pernove   |
|                     |                |                        |                                          |                     | - 8               | agri_merge_                            | erase.qix         | B Choose      | Se Person    |
|                     | Userna         | ame                    |                                          |                     | - 8               | agri_merge_                            | enase.sbn         | Choose        | Ne Person    |
|                     | Passw          | ord                    |                                          |                     | - 8               | agri_merge_                            | erase.sbx         | Choose Choose | Ne Remove    |
|                     |                |                        | 1 and 1                                  |                     | - 8               | agri_merge_                            | erase.shp         | Choose Choose | Se Ferrove   |
|                     |                |                        | Login                                    |                     | - 8               | agri_merge_                            | erase.shp.xml     | Choose        | Me Persove   |
|                     |                |                        |                                          |                     | - 8               | agri_merge_                            | erase.shw         | Choose Choose | Se Remove    |
|                     |                |                        |                                          |                     | - 8               | Add File                               | <b>Upload</b>     |               |              |
| n                   | Rice<br>Cotten | RIVER<br>Eactors       | Ett D                                    | riete               |                   |                                        | -                 |               |              |
|                     | Maine          | Factors                |                                          |                     |                   |                                        | _                 |               |              |
|                     | Endlar         | ы                      | Label                                    | Unit                |                   |                                        | Greate            |               |              |
|                     | Wheat          | Timic_avg              | Max Temperature                          | ÷                   | Edit Dolar        |                                        | - 1               |               |              |
|                     | Baserer        | NDV/_wg                | NDVI                                     |                     | Edit Ci           | reate                                  |                   |               | ,            |
|                     | - operation    | ppt_sum_mm             | Precipitation                            | mm                  | Edit              | id                                     | ET_049            |               |              |
|                     | _              | Daylon_avg             | Day length                               | h                   | Edit              | Label                                  | Erapotranspiratio | 18            |              |
|                     |                | Tmin_wg                | Min Temperature                          | ÷c                  | Edit              | Unit                                   | mm/day            |               |              |
|                     |                | _                      |                                          |                     |                   | Aggregation                            | 2-9               |               |              |
|                     |                |                        |                                          |                     |                   |                                        |                   |               |              |
| File Brow           | ser            |                        |                                          |                     |                   |                                        |                   |               | Close Create |
|                     |                |                        |                                          | Create              | Deadary           | _                                      | _                 | _             | _            |
|                     |                | totion fine i comine   | Med Solate Developed in                  |                     |                   |                                        |                   |               |              |
|                     |                | Folder Up one          | bider                                    | ALL PRODUCTS AND    |                   |                                        |                   |               |              |
| crapidata_matri.cov |                | CSV 98 Dytes 10/01/20  | 14 Deep Download                         | 10-12-01            | 101855            |                                        |                   |               |              |
| cropdata_mod.csv    |                | CSV 98 Bytes 10/03/20  | 14                                       |                     | Operation Top     | ed fameodala                           |                   |               |              |
| cropdata_m.cav      |                | CSV 81 Dytes 53/03/00  | 4                                        |                     | operatori Elit    | and second and any                     |                   |               |              |
| pak_NDVI_insert.csv |                | CSV 133 Bytes 10/01/20 | Consumer action pr<br>Consumer: 20140112 | rogramma: 100.0%    | ted 0.0% Confi    | ering                                  |                   |               |              |
| _                   |                |                        | Consumer: 20140131<br>Consumer: 20140131 | IT120020827UTC Prog | ressing 20.0%     | managing events<br>creating backup dir | 4.12012 est 1     |               |              |
|                     |                |                        | Consumer: 20140111<br>Consumer: 20140111 | IT120520029UTC Prog | reaking 50.0% P   | Ranning actions                        | garatics(1/2)     |               |              |
|                     |                |                        |                                          |                     |                   |                                        |                   |               |              |

Figure 1.1: The administration interface.

# ADMINISTATION OF CROP INFORMATION PORTAL

# 2.1 The Administration Interface

The portal provides a lot of data to facilitate the analysis of the state of the crops in Pakistan. These data must be continuously updated, and, where possible, automatically. To allow mantainence operations, the portal has an administration interface for admin users:

| Pakis<br>CR | IAN AGRICULTUR | e Informa<br>rmat | ITION SYSTEM | ı @ @ |  |
|-------------|----------------|-------------------|--------------|-------|--|
|             | Admin          | istra             | ation pag    | е     |  |
|             | Login          |                   |              |       |  |
|             |                | Username          |              |       |  |
|             |                | Password          |              |       |  |
|             |                |                   |              | Logir |  |
|             |                |                   |              |       |  |
|             |                |                   |              |       |  |

Figure 2.1: Login Page.

The default credentials for this application are

• user:admin

• password:admin

Note: Only the users with the ADMIN role can access to the administration interface.

Once you login you will be automatically redirected to the Users List.

| PARISTAN AGRICULTURE INFORMATION SYSTEM CROP Information Portal |                 |     |                  |                   |                  |                 | ٩                 | 🍥 🖳 🛞       |                  |
|-----------------------------------------------------------------|-----------------|-----|------------------|-------------------|------------------|-----------------|-------------------|-------------|------------------|
| Crops                                                           | Agromet Factors | NOV | Statistics Users | File Browser NDVI | File Browser CSV | Operations List | Check Flow Status | 😝 Help      | 🛓 admin 🔿 Logoul |
|                                                                 |                 | Use | rs               |                   |                  |                 |                   | Create User |                  |
|                                                                 |                 | 8   | name             | role              |                  |                 |                   |             |                  |
|                                                                 |                 | 3   | admin            | ADMIN             |                  | Edit            |                   |             |                  |
|                                                                 |                 | 4   | user             | USER              |                  | Edit Delete     |                   |             |                  |

Figure 2.2: The page on first access.

Below the banner, the Navigation bar provides links to the available sections of the administration interface. The available links are:

- Crops : allows to create/edit/delete the crops available in the portal.
- Agromet Factors : allows to create/edit/delete the factors available in the portal.
- NDVI Statistics : allows to generate statistics for the NDVI from the raster data published on the portal.
- Users : Allow to add/edit/delete users. is the default landing page after login.
- File Browser NDVI : allows you to upload images of NDVI and publishing it on the portal.
- File Browser CSV : allows you to upload CSV files and use them to update the database of crop data, agrometeorological conditions and thresholds. Allow also to download CSV files generated by the statistics module.
- Operations List : A list of available operations for this installation of the administration interface.
- Check Flow Status : Allow to monitor the status of the execution of process launched in geobatch.
- Help : a dummy link for help. Can be customized.
- Logout : logout from the administration interface.

To better understand what these sections does, you should do a deeper look to the global architecture.

## 2.2 Architecture

The portal is composed of several web applications that interact with each other. Some of them are used directly by the users (MapStore, Administration Interface).

### 2.2.1 Components

The following are the components of the architecture of the Crop Information Portal.

- **MapStore**: The main front-end to generate charts, maps and reports inferring agro-metereological data. Interacts with GeoServer to allow this kind of processing.
- Administration Interface: The administrator front-end to update published data and generate statistics from raster images interacting with GeoBatch. Provides also user management functionalities.
- GeoStore: a non-sql REST access database used to store users data and to log their operations.
- **GeoServer** is an open source software server that allows users to share and edit geospatial data. Designed for interoperability, it publishes data from any major spatial data source using open standards.
- **GeoBatch** is an Open Source application for the collection, processing and publication of geospatial data in real time.

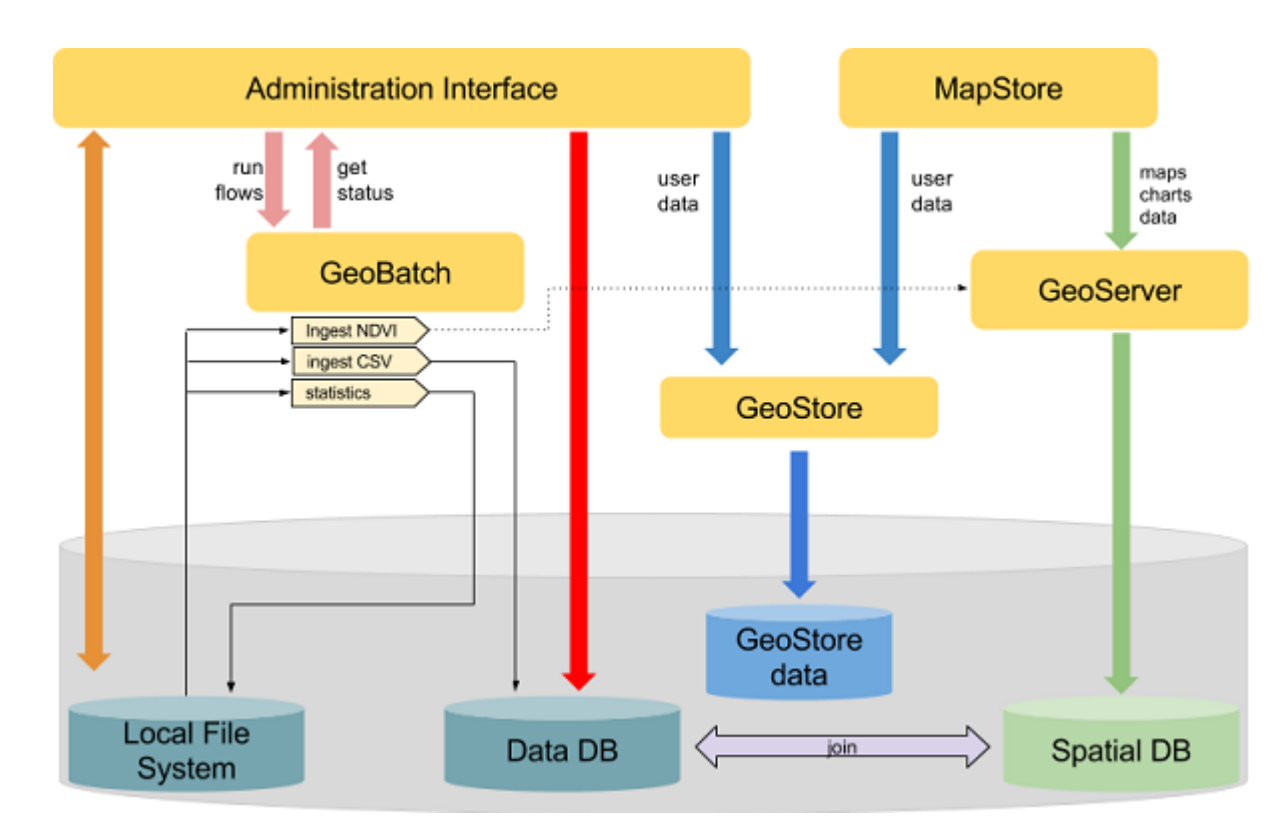

## 2.2.2 General Architecture

Figure 2.3: Architecture of Crop Information Portal.

The *administrator interface* interacts directly with the file system, with the database and with *GeoBatch*. Allows to upload and download files and launch some *GeoBatch* flows on them. Provides also a direct interaction with the database to customize the agrometeorological factors and crops to show inside *MapStore*.

*GeoBatch* runs flows using files from the filesystem. Depending on the type of flow geobatch interacts with the other components (publish data in geoserver, update database, create csv files...).

*MapStore* uses the capabilities of *GeoServer* to show aggregated data and maps. The filtering and aggregation functionalities are implemented as parametric views on *GeoServer*. All the parametric views in *GeoServer* are optimized to aggregate and filter the data in the fastest way. MapStore requires the proper output format to geoserver in order to show tabular data, maps, charts or download CSV files.

GeoStore is used to manage user data that are not directly connected with the model.

There are other small web applications non present in the schema:

- highcharts-export: An application that allows to rasterize charts in various formats (*pdf, svg, png, jpeg*).
- http\_proxy : A secure proxy that can allow *MapStore* to get maps from other qualified WMS sources.
- xmlJsonTranslate : a container of services required by MapStore grouped in a separated application.

A more detailed description about the model is available here:

#### Model

The NRL database contains the main model

| Name              | Description                                                                                    |
|-------------------|------------------------------------------------------------------------------------------------|
| agromet           | data about agrometeorological factors                                                          |
| agrometdescriptor | information about specific factors                                                             |
| cropdata          | data about crops (area, production, yield)                                                     |
| cropdescriptor    | information about specific crop                                                                |
| cropstatus        | thresholds for factor values related to a specific period of the year and crop                 |
| district_boundary | districts in Pakistan                                                                          |
| district_crop     | districts in Pakistan with some differences in districts that matches with provided data about |
|                   | crops.                                                                                         |
| na-               | national boundary Pakistan.                                                                    |
| tional_boundary   |                                                                                                |
| province_boundary | provinces in Pakistan                                                                          |
| province_crop     | provinces in Pakistan to generate crop maps.                                                   |

#### List of relations

cropdescriptor Contains informations about specific crops.

|        | Column  | Description                        |
|--------|---------|------------------------------------|
| cohomo | id      | the identifier for the crop        |
| schema | label   | the label to display for this crop |
|        | seasons | the season(s) of this crop         |

**Sample Content** here some sample rows from the *cropdescriptor* table

| id        | label     | seasons     |
|-----------|-----------|-------------|
| rice      | Rice      | KHARIF      |
| cotton    | Cotton    | KHARIF      |
| maize     | Maize     | KHARIF      |
| fodder    | Fodder    | RABI,KHARIF |
| wheat     | Wheat     | RABI        |
| sugarcane | Sugarcane | KHARIF      |

**cropdata** Contains the data about production, cultivated area and yield of every year. This table can be populated ingesting the csv files.

| crop | district     | province | year | years   | area  | production | yield |
|------|--------------|----------|------|---------|-------|------------|-------|
| rice | Bahawalnagar | PUNJAB   | 2010 | 2010-11 | 63.13 | 127.35     | 2017  |
| rice | Bahawalpur   | PUNJAB   | 2010 | 2010-11 | 6.07  | 10.34      | 1703  |
| rice | Bhakkar      | PUNJAB   | 2010 | 2010-11 | 1.21  | 1.83       | 1512  |
| rice | Chiniot      | PUNJAB   | 2010 | 2010-11 | 32.37 | 63.55      | 1963  |

Sample Content here some sample rows from the cropdata table

The crop column have to be the same of the id in **cropdescriptor** table. *district* and *province* columns must match with district and province fields in the **district\_crop** and **province\_crop** tables. Yield column is redoundant for compatibility reasons. the yield is calculated at runtime getting values from *area* and *production* fields.

Note: Unit of measure are not uniform to mantain the original format of the CSV files.

- **production** is expressed in thousands of tons for all crops except cotton which is expressed in thousands of bales.
- area is always expressed in thousands of hectares (ha)
- yield is always expressed in kg/ha.

agrometdescriptor The agrometdescriptor is a table that contains the list of the available factors.

|        | Column      | Description                                                                   |  |  |  |
|--------|-------------|-------------------------------------------------------------------------------|--|--|--|
|        | factor      | this is the string that identify the factor.                                  |  |  |  |
| schema | label       | this is the label that represents the factor in the application               |  |  |  |
|        | aggregation | this is the kind of aggregation method to apply. can be avg (average) or sum. |  |  |  |
|        | unit        | the unit of measure for the factor                                            |  |  |  |

| factor     | label           | aggregation | unit |
|------------|-----------------|-------------|------|
| Tmax_avg   | Max Temperature | avg         | °C   |
| NDVI_avg   | NDVI            | avg         |      |
| ppt_sum_mm | Precipitation   | avg         | mm   |
| Daylen_avg | Day length      | avg         | hr   |
| Tmin_avg   | Min Temperature | avg         | °C   |

Sample Content here some sample rows from the agrometdescriptor table

**agromet** Contains agro-metereological data for each district of Pakistan for each :term:dekad.

| Column   | Description                                          |
|----------|------------------------------------------------------|
| district | the district for this value                          |
| province | the province for this value                          |
| year     | the year for this value                              |
| month    | the month for this value                             |
| dec      | the dekad for this value                             |
| factor   | the factor for this value                            |
| value    | the factor for this value                            |
| s_yr     | the year of the start of the Rabi Season             |
| s_dec    | the dekad starting from the start of the Rabi Season |

| district | province | year | month | dec | factor   | value   | s_yr | s_dec |
|----------|----------|------|-------|-----|----------|---------|------|-------|
| Malakand | KPK      | 2012 | Oct   | 2   | Tmin_avg | 10.9563 | 2012 | 35    |
| Mansehra | KPK      | 2012 | Oct   | 2   | Tmin_avg | 10.999  | 2012 | 35    |
| Mardan   | KPK      | 2012 | Oct   | 2   | Tmin_avg | 11.3221 | 2012 | 35    |
| Nowshera | KPK      | 2012 | Oct   | 2   | Tmin_avg | 11.3808 | 2012 | 35    |
| Peshawar | KPK      | 2012 | Oct   | 2   | Tmin_avg | 9.0622  | 2012 | 35    |
| Shangla  | KPK      | 2012 | Oct   | 2   | Tmin_avg | 11.4006 | 2012 | 35    |
| Swabi    | KPK      | 2012 | Oct   | 2   | Tmin_avg | 12.7756 | 2012 | 35    |
| Swat     | KPK      | 2012 | Oct   | 2   | Tmin_avg | 10.5381 | 2012 | 35    |
| Tank     | KPK      | 2012 | Oct   | 2   | Tmin_avg | 16.1516 | 2012 | 35    |

**Sample Content** here some sample rows from the *agromet* table

Note:

- The *factor* column have to be the same of the id in **agrometdescriptor** table.
- *district* and *province* columns must match with *district* and *province* columns in the **district\_boundary** and **province\_boundary** tables.
- s\_dec and s\_yr are redoundant field used to simplify queries to the database and make them faster.

# 2.3 User Management page

This section illustrates how manage users from the User management page.

By clicking on the section Users the administrators of the system can access to the User management page

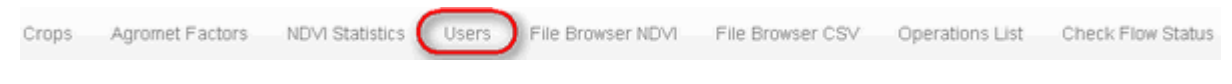

Figure 2.4: Access to User Management page.

| Users |       |       |             |  |  |
|-------|-------|-------|-------------|--|--|
| #     | name  | role  |             |  |  |
| 3     | admin | ADMIN | Edit        |  |  |
| 4     | user  | USER  | Edit Delete |  |  |

Figure 2.5: User Manage page.

From this page you can see the list of users and their **ROLE**. The users with **ROLE ADMIN** can access to the administration interface. The users with **ROLE USER** are only allowed to use Data output type in the tools in mapstore (See tabular data and download aggregated data in CSV format).

By clicking on **Create User** button you can create new users. From the form shown below you must insert an User Name, its ROLE (USER or ADMIN) and a password for the created user.

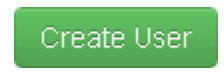

Figure 2.6: Create User button.

| By clicking on | Create button yo | u submit the creatior | of new user. | If ok an alert | like shown l | below appears. |
|----------------|------------------|-----------------------|--------------|----------------|--------------|----------------|
|----------------|------------------|-----------------------|--------------|----------------|--------------|----------------|

| Create User      |      | х     |
|------------------|------|-------|
| User             | test |       |
| Role             | User |       |
| Password         | •••• |       |
| Confirm Password | •••• |       |
| email            |      |       |
|                  |      | Close |
|                  |      |       |

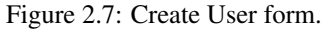

User Saved successfully

Figure 2.8: Success User creation alert.

Now the list of users shows the new user

| User | S     |       |             | _           |
|------|-------|-------|-------------|-------------|
| #    | name  | role  |             | Create User |
| 3    | admin | ADMIN | Edit        |             |
| 78   | test  | USER  | Edit Delete |             |
| 4    | user  | USER  | Edit Delete |             |

Figure 2.9: User added.

You can also edit or delete the users as shown by the forms below. From the Edit User form you can only change the ROLE and the password of the user.

| Edit User        |      | х          |
|------------------|------|------------|
| User             | test |            |
| Role             | User |            |
| Password         |      |            |
| Confirm Password |      |            |
| email            |      |            |
|                  |      |            |
|                  |      | Close Save |

Figure 2.10: User edit.

You can remove the user clicking on the Delete button.

| Delete User                 |                           |       | x      |
|-----------------------------|---------------------------|-------|--------|
| Are you sure to delete test |                           |       |        |
|                             |                           | Close | Delete |
|                             | Figure 2.11: User delete. |       |        |

A popup will appear to confirm the operation.

## 2.4 Crops and Agromet factors

## 2.4.1 Manage Crops

To manage Crops you must click on the Crops link in the navigation bar:

| Crops     |           |              | _           |
|-----------|-----------|--------------|-------------|
| id        | Label     | Season(s)    | Create      |
| rice      | Rice      | KHARIF       | Edit Delete |
| cotton    | Cotton    | KHARIF       | Edit Delete |
| maize     | Maize     | KHARIF       | Edit Delete |
| fodder    | Fodder    | RABI, KHARIF | Edit Delete |
| wheat     | Wheat     | RABI         | Edit Delete |
| sugarcane | Sugarcane | KHARIF       | Edit Delete |

Figure 2.12: The list of available crops

#### Create a new Crop

| Create |                 | Х            |
|--------|-----------------|--------------|
| id     | spybean         | )            |
| Label  | Soybean         | ]            |
| Season | ☐ Rabi ✓ Kharif |              |
|        |                 |              |
|        |                 | Close Create |

To create a new crop, click on the **Create** button. A form with the information to set will be displayed. complete the form as follows:

Figure 2.13: Sample Soybean crop

The new crop will be shown in the Crops list.

| Crops     |           |              | Create      |
|-----------|-----------|--------------|-------------|
| id        | Label     | Season(s)    | Cicare      |
| rice      | Rice      | KHARIF       | Edit Delete |
| cotton    | Cotton    | KHARIF       | Edit Delete |
| maize     | Maize     | KHARIF       | Edit Delete |
| fodder    | Fodder    | RABI, KHARIF | Edit Delete |
| wheat     | Wheat     | RABI         | Edit Delete |
| sugarcane | Sugarcane | KHARIF       | Edit Delete |
| soybean   | Soybean   | KHARIF       | Edit Delete |

Figure 2.14: The new crop is added to the list

Anyway the new crop will not be available in MapStore until some data about the crop is ingested.

#### How to allow map generation for new Crops

To generate maps you **must** add 6 new styles to geoserver with a specific name:

<province|district>\_<crop\_id\_lower\_case>\_<area|prod|yield>\_style

In the case above the styles to add will have the following names:

- province\_soybean\_area\_style
- province\_soybean\_prod\_style
- province\_soybean\_yield\_style
- district\_soybean\_area\_style
- district\_soybean\_prod\_style
- district\_soybean\_yield\_style

Note: This styles are needed to generate maps in the Crop Data module of MapStore.

- Area Type: National(Province)
  - province\_soybean\_area\_style.xml: style to generate maps for area.
  - province\_soybean\_prod\_style.xml: style to generate maps for production.
  - province\_soybean\_yield\_style.xml: style to generate maps for yield.
- Area Type: National(District) or Province(District)
  - district\_soybean\_area\_style.xml: style to generate maps for area.
  - district\_soybean\_prod\_style.xml: style to generate maps for production.
  - district\_soybean\_yield\_style.xml: style to generate maps for yield.

Add a SLD style You can access to the style layer descriptor (SLD) definition page on GeoServer selecting *Styles* module on GeoServer:

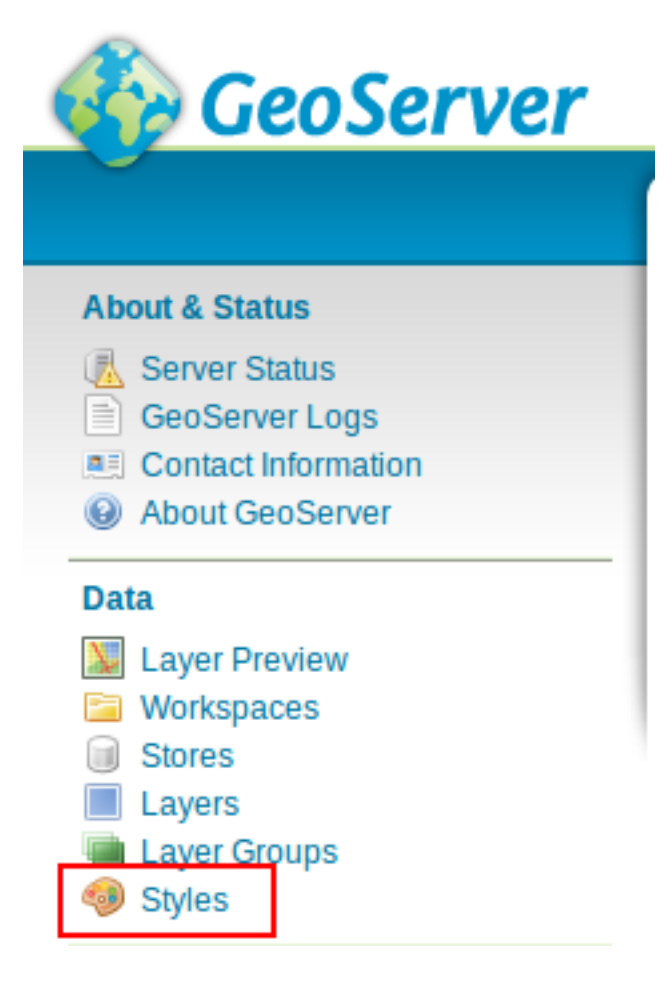

Figure 2.15: Styles module on GeoServer

and press on add a new style

| Styles                                           |           |  |  |  |
|--------------------------------------------------|-----------|--|--|--|
| Manage the Styles published by GeoServer         |           |  |  |  |
| C < 1 2 8 > >> Results 1 to 25 (out of 74 items) | Search    |  |  |  |
| Style Name                                       | Workspace |  |  |  |
| CtopMask_style                                   |           |  |  |  |
| District_crop_wheat_area_ha                      |           |  |  |  |
| District crop wheat prod t                       |           |  |  |  |

Figure 2.16: Add a new style button

Now, you have to fill the form with the new name,

for this exercise you can copy a style from the existing ones. :

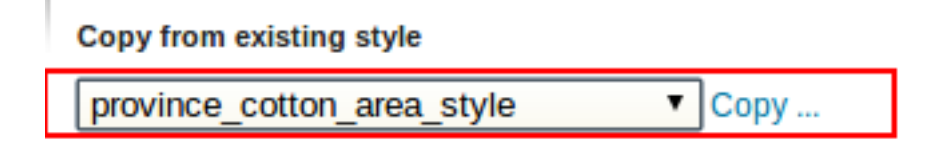

Figure 2.17: Copy province\_cotton\_area\_style

change the style with the new name and modify filters as you want:

copy from one of the present one:

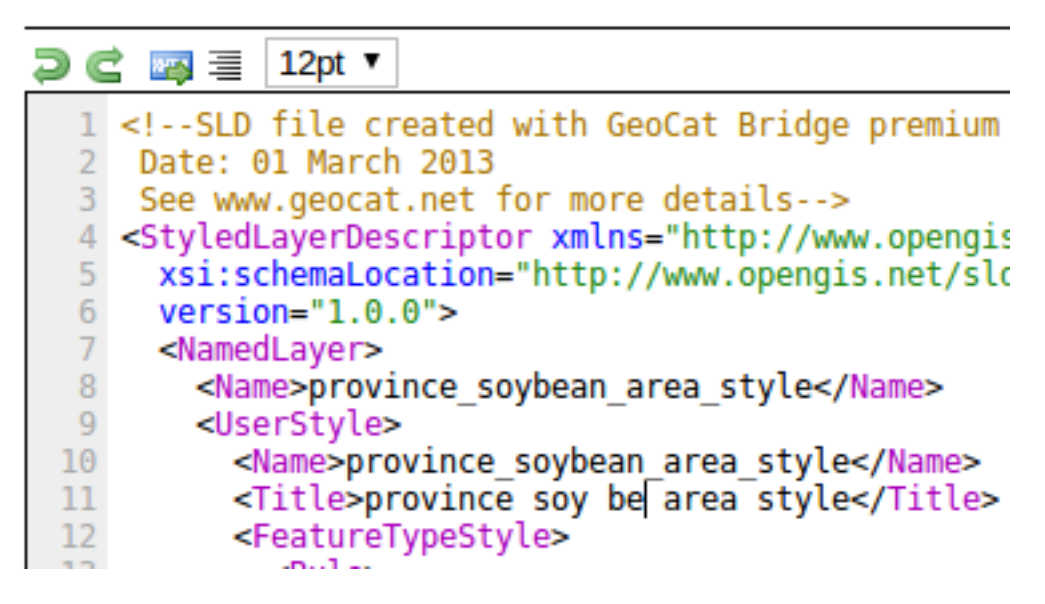

Figure 2.18: Edit the style

validate and submit the new style:

| name="fill">#FFE9D9                                    |
|--------------------------------------------------------|
| <pre>name="stroke"&gt;#6E6E6E</pre>                    |
| <pre>name="stroke-width"&gt;0.4</pre>                  |
| <rule></rule>                                          |
| <name>11 - 50</name>                                   |
| <title>11 - 50</title> <ogc:filte< th=""></ogc:filte<> |
| name="fill">#EBA986                                    |
| name="stroke">#6F6F6F                                  |
| [◀]                                                    |
| ïle                                                    |
| eccionar archivo No se ha seleccionado ningún ar       |
| date Submit Cancel                                     |
|                                                        |

Figure 2.19: Styles submit

#### **Edit/Delete Crops**

You can edit/delete the crops clicking on the Edit and Delete buttons on the right of each row.

## 2.4.2 Manage Agrometeorological Factors

To manage Agrometeorological Factors you can click on the Agromet Factors link in the navigation bar.

| Factors    |                 |      |             |
|------------|-----------------|------|-------------|
| id         | Label           | Unit | Create      |
| Tmax_avg   | Max Temperature | °C   | Edit Delete |
| NDVI_avg   | NDVI            |      | Edit Delete |
| ppt_sum_mm | Precipitation   | mm   | Edit Delete |
| Daylen_avg | Day length      | hr   | Edit Delete |
| Tmin_avg   | Min Temperature | °C   | Edit Delete |

Figure 2.20: The list of available factors

#### **Create a new Factor**

To create a new factor, click on the **Create** button. A form with the information to set will be displayed. complete the form as follows:

| Create      |                    | Х            |
|-------------|--------------------|--------------|
| id          | ET_avg             |              |
| Label       | Evapotranspiration |              |
| Unit        | mm/day             |              |
| Aggregation | avg                |              |
|             |                    | Close Create |

Figure 2.21: Sample Evapotranspiration factor

| Factors    |                    |        |             |
|------------|--------------------|--------|-------------|
| id         | Label              | Unit   | Create      |
| Tmax_avg   | Max Temperature    | °C     | Edit Delete |
| NDVI_avg   | NDVI               |        | Edit Delete |
| ppt_sum_mm | Precipitation      | mm     | Edit Delete |
| Daylen_avg | Day length         | hr     | Edit Delete |
| Tmin_avg   | Min Temperature    | °C     | Edit Delete |
| ET_avg     | Evapotranspiration | mm/day | Edit Delete |

The new factor will be shown in the Crops list.

Figure 2.22: The new factor is added to the list

Anyway the new factor will not be available in MapStore until some data about the factor is ingested.

#### **Edit/Delete Factors**

You can edit/delete the factor clicking on the Edit and Delete buttons on the right of each row.

## 2.5 CSV Browser

This section explain how to use CSV Browser to allow:

- Create
- Update
- Delete

records on agromet, crop data and crop status tables. This allows to publish dekadal values for *Agromet* module, yearly values for *Crop Data* module and thresholds to use in the *Crop Status* module.

To access to this module you need to click on the navigation bar button 'File Browser CSV'

|       | P Infor         | mation          | ‱<br>Porta |                 |                      |                   |                |        |          |                |                  | ֎֎Ջ֎≌Ծ                    |
|-------|-----------------|-----------------|------------|-----------------|----------------------|-------------------|----------------|--------|----------|----------------|------------------|---------------------------|
| Creps | Agromet Pactors | NOVI Italistics | Uses P     | ile browser NDM | Pile Brander CSV     | Operations Lis    | Check Plow Sta | nus.   |          |                |                  | 😡 Help 🛛 🛓 admin 🗢 Logout |
|       |                 |                 |            | File            | Browser              |                   |                |        |          |                | Greate Directory |                           |
|       |                 |                 |            | Name            | Actions              | Size              | LastModified   | Delete | Deveload | Last execution | Status           |                           |
|       |                 |                 |            | tests/          | Open folder          | Felder            | 1801/2014      | DAN    |          |                |                  |                           |
|       |                 |                 |            | Select Nex      | to uplead. Press Add | butten to add mor | e file inputs. |        |          |                |                  |                           |
|       |                 |                 |            |                 |                      | Choose N          | io.            |        |          |                |                  |                           |
|       |                 |                 |            | Add File        | Upted                |                   |                |        |          |                |                  |                           |

Figure 2.23: CSV Browser on navigation bar.

Now you can upload your files to launch the ingestion. The file operation and the target table depends on the CSV files you upload.

### 2.5.1 Known CSV formats

The target table depends on header row of the CSV file to be ingested and can be:

- Agromet
- Crop data
- Crop status

#### Agromet

The header for an agromet operation must be:

\*,distr,prov,year,mon,dec,factor,\*

and the values must be correct values for the database. For example:

```
rowId, distr, prov, year, mon, dec, factor, NDVI_avg
,Bolan, BALOCHISTAN, 2013, Jan, 1, fake_arg, 100
2, Bolan, BALOCHISTAN, 2013, Feb, 1, fake_arg, 200
```

Note: The value element is the measured value in that region during the period of time indicated expressed in the unit of measurement provided in the agromet\_descriptor

The first column is ignored, the columns 'distr', 'prov', 'year', 'mon', 'dec' and 'factor' are the composed primary key of the database and the last column is the value of the agromet factor.

#### **Crop Data**

The header for a crop data operation must be:

```
*, crop, distr, prov, year, years, area, prod, yield
```

and the values must be correct values for the database. For example:

```
id, crop, distr, prov, year, years, area, prod, yield
dummy, rice, fake_dist, fake_prov, 2000, 2000-2005, 1, 1, 1
```

#### Note:

- area: planted area for that region during the year and for the commodity indicated
- prod: production for that region during the year and for the commodity indicated
- yield: yield of the crop for that region during the year

The first column is ignored and the other columns are the cropdata table columns. The primary key is composed by columns: 'crop', 'district', 'province' and 'year'.

#### **Crop status**

The header for a crop status operation must be:

```
*, factor, crop, month, dec, max, min, opt,
```

and the values must be correct values for the database. For example:

```
rowid, factor, crop, month, dec, max, min, opt,
1, "Tmax_avg", "fake_crop_2", "Apr", 1, 16, 42, 15, 20
1, "Tmax_avg", "fake_crop_2", "May", 1, 16, 42, 15, 20
```

#### Note:

- *max*: the maximum value to show in Crop Status module for the dekad and the crop
- min: the minimum value to show in Crop Status module for the dekad and the crop
- opt: optimal value (dashed in Crop Status charts)

The first column is ignored and the other columns are the cropdata table columns. The primary key of this table is composed by: 'crop', 'month', 'factor' and 'dec' columns.

## 2.5.2 Operations

To apply changes to the data (insert, update, delete) you have do run the CSV operation to a csv file :

1). Upload the file: Select a file from your file system and click on Upload

| Paristan Addictione Information System<br>CROP Information Portal |                    |                         |                           |                   |        |           |                |             | ֎֎Չ֎≌Ծ               |
|-------------------------------------------------------------------|--------------------|-------------------------|---------------------------|-------------------|--------|-----------|----------------|-------------|----------------------|
| Creas AdvanceFadoro NZM SUBCRIS USERS FRE BIO                     | WER NOW FR         | Stander CSV Coor        | EXENS L.GR                | Choin Filew BSAUS |        |           |                |             | Hote ▲ some ♦ Logost |
|                                                                   | File Bro           | owser                   |                           |                   |        |           |                | oue Divoary |                      |
|                                                                   | Norme              | Actions                 | See                       | LestModified      | Delete | Devenload | Last execution | Salars      |                      |
|                                                                   | generated          | Oper tokler             | Folder                    | 10/01/2014        | line:  |           | •              |             |                      |
|                                                                   | 002101             | Oper 100er              | Folder                    | 18910004          | Deter  |           |                |             |                      |
|                                                                   | seikst file: to up | and. He co Add button s | o add more t<br>Chouse Re | fie inputz.       |        |           |                |             |                      |
|                                                                   | ANDER              | road                    |                           |                   |        |           |                |             |                      |

Figure 2.24: Upload a file.

2). Execute the ingestion: Click on *CSV* button.

| File Browser        |         |          |               |        |          | Create         | Directory |
|---------------------|---------|----------|---------------|--------|----------|----------------|-----------|
| Name                | Actions | Size     | LastModified  | Delete | Download | Last execution | Status    |
| t                   | Folder  |          | Up one folder |        |          |                |           |
| cropdata_insert.csv | CSV     | 98 Bytes | 10/01/2014    | Delete | Download |                |           |

Figure 2.25: CSV button.

3). Update the file browser status: If you want, you can see the ingestion status, but if the file is big, you won't be able to view the resume before the ingestion will be finished. In this case, you will be able to update the file browser status and wait for a 'SUCCESS' or 'FAIL' message on the file.

| File Browser        |         |           |               |        |          |                | Create Directory |
|---------------------|---------|-----------|---------------|--------|----------|----------------|------------------|
| Name                | Actions | Size      | LastModified  | Delete | Download | Last execution | Status           |
| <i>I</i>            | Folder  |           | Up one folder |        |          |                |                  |
| cropdata_insert.csv | CSV     | 98 Bytes  | 10/01/2014    | Delete | Download | 18:13:01       | SUCCESS          |
| cropdata_mod.csv    | CSV     | 98 Bytes  | 10/01/2014    | Delete | Download |                | -                |
| cropdata_rm.csv     | CSV     | 81 Bytes  | 10/01/2014    | Delete | Download | -              | -                |
| pak_NDVI_insert.csv | CSV     | 133 Bytes | 10/01/2014    | Delete | Download |                |                  |

Figure 2.26: Update button.

4). See the log: Click on 'SUCCESS' or 'FAIL' message on the file

| File Browser        |         |           |               |        |          |                | Create Directory |
|---------------------|---------|-----------|---------------|--------|----------|----------------|------------------|
| Name                | Actions | Size      | LastModified  | Delete | Download | Last execution | Status           |
|                     | Folder  |           | Up one folder |        |          |                |                  |
| cropdata_insert.csv | CSV     | 98 Bytes  | 10/01/2014    | Delete | Download | 18:13:01       | SUCCESS          |
| cropdata_mod.csv    | CSV     | 98 Bytes  | 10/01/2014    | Delete | Download | -              | -                |
| cropdata_rm.csv     | CSV     | 81 Bytes  | 10/01/2014    | Delete | Download | -              | -                |
| pak_NDVI_insert.csv | CSV     | 133 Bytes | 10/01/2014    | Delete | Download |                |                  |

Figure 2.27: SUCCESS button.

and on 'Get status' button on the next page.

| Consumer ID | c80661fc-aaa7-4bda-bc5d-c8ca |      |        |
|-------------|------------------------------|------|--------|
|             |                              | Gets | Status |

Figure 2.28: Get status button.

Then the log of the execution will be shown in the page. If the message is 'SUCCESS' should appear a resume with the status of the CSV ingestion:

We have attached examples for each operation and for each table.

#### Create

You need to create a CSV file with the new entry inside.

Examples:

- Agromet insert
- Crop data insert
- Crop status insert

#### Update

You need to create a CSV file with the primary key of the row to be updated and change the value to be updated.

Examples:

- Agromet update
- Crop data update
- Crop status update

#### Delete

You need to create a CSV file with the primary key of the row to be deleted and **leave all the other columns empty**. Examples:

- Agromet delete
- Crop data delete
- Crop status delete

## 2.6 NDVI Browser

This module is designed to learn how to deploy new NDVI images on the server.

To access to this module you have to press the button on the navigation bar:

| PAGENTAR AGENCY THE INFORMATION SYNTHM<br>CROP Information Portal |            |                  |                 |                   |        |              | ֎֎©֎≌®                  |
|-------------------------------------------------------------------|------------|------------------|-----------------|-------------------|--------|--------------|-------------------------|
| Crops Agromet Pastors NEW Balistics Users Pile                    | Bowsei NDM | Pile Brander COV | Operations List | Check Plow Status |        |              | € Help 🛔 admin © Lopout |
|                                                                   | Use        | rs               |                 |                   |        | Crosite User |                         |
|                                                                   |            | name             | raile           |                   |        |              |                         |
|                                                                   | 1          | admis            | ADMIN           | Edit              |        |              |                         |
|                                                                   | 2          | utar             | LISER           | Edit              | Defete |              |                         |

Figure 2.29: NDVI browser module link.

This operation publish a new Geotiff image for a date interval on the NDVI layer.

## 2.6.1 File format

The name of the Geotiff file must have this format: *dvYYMMD\_\*.tif* with:

- YY: Year of the image: two last digits of the year. e.g. 1998 becomes 98; 2000 becomes 00.
- MM: Month of the image: between 01 (January) and 12 (December)
- D: Dekad of the image: 1, 2 or 3

### 2.6.2 Execution flow

The execution flow for this operation is:

- 1. Upload the new NDVI: Select the Geotiff file to upload.
- 2. Execute the ingestion: Press on NDVI button on the uploaded file.

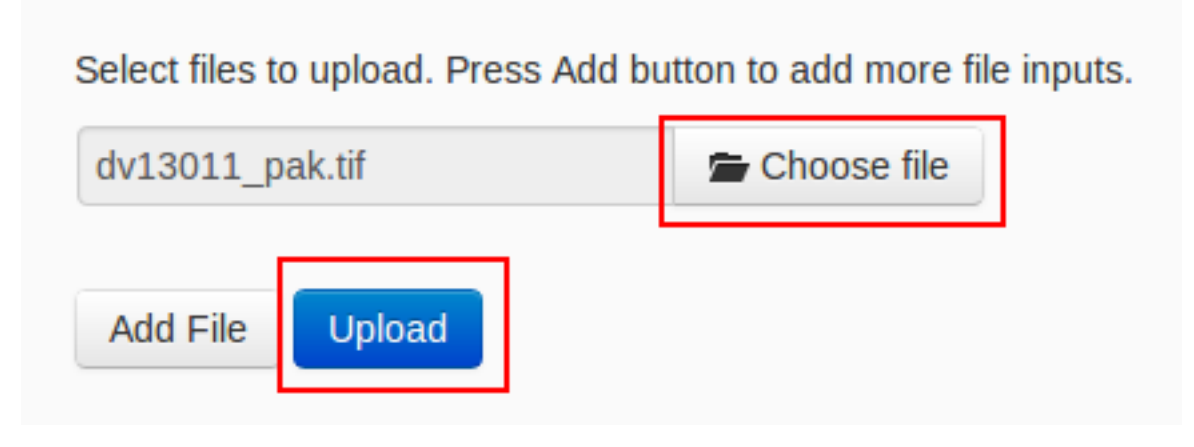

Figure 2.30: Upload button.

3. Update the file browser status: If you want, you can see the ingestion status,

# NDVI

## The flow is running with id: c6096296-a0e2-49b5-81d7-98e38e9b90f3 You can check its status here

Х

Figure 2.31: Get status after execution.

**Note:** If the file is too big, you will not be able to resume the status of the ingestion flow until the ingestion is finished. In this case, you will have to update the file browser status and wait for a '*SUCCESS*' or '*FAIL*' message about the ingested file.

| File B          | rowser           |                     |                                              |                        |          |                | Create Directory |   |
|-----------------|------------------|---------------------|----------------------------------------------|------------------------|----------|----------------|------------------|---|
| Name            | Actions          | Size                | LastModified                                 | Delete                 | Download | Last execution | Status           | - |
| 4. See the 1    | log: Click on 'S | F<br>UCCESS' or 'Fa | igure 2.32: Upda<br>A <i>IL</i> ' message on | ate button<br>the file | l.       |                |                  |   |
| dv13013_pak.tif | NDVI             | 3810006 Bytes       | 12/10/2013                                   | lelete                 | Download | 13:05:20       | SUCCESS          |   |

Figure 2.33: SUCCESS button.

and on 'Get status' button on the next page.

| Consumer ID | c6096296-a0e2-49b5-81d7-98e |   |          |
|-------------|-----------------------------|---|----------|
|             |                             | G | t Status |
|             |                             |   |          |

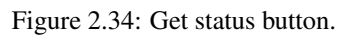

If the ingestion status is SUCCESS,

| isumer action task: Running actions<br>isumer action progress: 100.0%<br>isumer: 20140113T120520822UTC Started 0.0% Configuring |  |
|----------------------------------------------------------------------------------------------------|--|
| ssumer action progress: 100.0%<br>isumer: 20140113T120520822UTC Started 0.0% Configuring                                        |  |
| sumer: 20140113112032082201C Started 0.0% Configuring                                                                           |  |
|                                                                                                    |  |
| sumer: 20140113112032082/UIC Progressing 10.0% Managing events                                                                  |  |
| /sumer: 20140113112052082/UIC Progressing 20.0% Creating Backup dir                                                             |  |
| sumer: 20140113T120520828UTC Progressing 30.0% Preprocessing event dv13013_pak.tif                                              |  |
| sumer: 20140113T120520829UTC Progressing 50.0% Running actions                                                                  |  |
| sumer: 20140113T120520829UTC Progressing 0.0% Running NDVI file preparation(1/2)                                                |  |
| sumer: 20140113T120520844UTC Progressing 50.0% Running NDVI image mosaic(2/2)                                                   |  |
| sumer: 20140113T120522047UTC Progressing 100.0% Running actions                                                                 |  |
| sumer: 20140113T120522047UTC Completed 100.0% Running actions                                                                   |  |
|                                                                                                    |  |

Figure 2.35: Status of the execution.

you can view the new granule on the different NDVI selectors:

- NDVI statistics
- NDVI tool (see user manual).

## 2.7 NDVI Statistics

This browser module allow you to generate a CSV with NDVI statistics.

To access it you have to press the button on the navigation bar:

|       | M AGRICULTURE II | Termation System | stem<br>Port | tal               |                  |                 |                   | @ @ <u>@</u> ( | )<br>****        |
|-------|------------------|------------------|--------------|-------------------|------------------|-----------------|-------------------|----------------|------------------|
| Crops | Agromet Factors  | NDVI Statistics  | Users        | File Browser NDVI | File Browser CSV | Operations List | Check Flow Status | 😣 Help         | 💄 admin 🔿 Logout |
|       |                  |                  |              |                   |                  |                 |                   |                |                  |

Figure 2.36: NDVI statistics module link.

Now you must complete the form:

**Region**: indicates if the statistics will be generated for each province or for each district. The default selection is district boundary

| Regions | District Boundary |   |
|---------|-------------------|---|
|         | Province Boundar  | y |
|         |                   |   |
|         |                   |   |

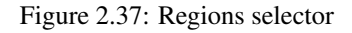

Mask: select a mask to be applied on the NDVI statistics generation. You can select the default Crop Mask (default), disable it or a Custom crop mask.

| Masks | Crop Mask              |
|-------|------------------------|
|       | Disabled               |
|       | Custom                 |
|       | agri_merge_erase.shp • |
|       | Crop Mask file browser |

Figure 2.38: Masks selection.

**Dekad**: to select a dekad you must select the year, the month and the dekad of available dekads. As you know, avilable dekads are loaded from the NDVI layer on GeoServer. If you want to add a new dekad, you must follow the instructions of the NDVI file browser section.

| Dekad 1 | .998 🔻 | Apr | •][ | First | • |
|---------|--------|-----|-----|-------|---|
|---------|--------|-----|-----|-------|---|

Figure 2.39: Dekad selection.

Then you must press on *Generate statistics*. When the the process will succeed, it will appear the generated CSV with the syntax on the CSV browser module on generated folder with the name linked to the selected form:

• pak\_NDVI\_\${region}\_\${crop mask}\_\${start date}\_\${end date}

You can ingest as a CSV browser operation or simply download it to check the data.

| pak_NDVI_district_disabled_20120901_20120910.csv | CSV 8642<br>Bytes | 29/11/2013 | Delete | Download | - |  |
|--------------------------------------------------|-------------------|------------|--------|----------|---|--|
| Figure 2.40: Generated CSV.                      |                   |            |        |          |   |  |

### 2.7.1 Crop mask file browser

If you want to use a custom crop mask, it's probably that you need to upload it before execute the NDVI statistics action. Please follow this instructions:

Open 'Crop Mask file browser': Press on this button

| Masks | Crop Mask              |
|-------|------------------------|
|       | Disabled               |
|       | Custom                 |
|       | agri_merge_erase.shp • |
|       | Crop Mask file browser |

Figure 2.41: Crop mask file browser button.

Upload shp files: Upload the shape file and it dependencies one by one with the file uploader.

| File Browser          |                     |             |              |  |  |  |  |
|-----------------------|---------------------|-------------|--------------|--|--|--|--|
|                       |                     |             |              |  |  |  |  |
| Name                  | Actions             | Size        | LastModified |  |  |  |  |
| No files to show      |                     |             |              |  |  |  |  |
| Select files to uploa | d. Press Add button | to add more | file inputs. |  |  |  |  |
| agri_merge_erase      | e.dbf               | Choose file |              |  |  |  |  |
| agri_merge_erase      | e.prj 🕿             | Choose file | Remove       |  |  |  |  |
| agri_merge_erase      | e.qix 🖀             | Choose file | Remove       |  |  |  |  |
| agri_merge_erase      | e.sbn 🖀             | Choose file | Remove       |  |  |  |  |
| agri_merge_erase      | e.sbx               | Choose file | Remove       |  |  |  |  |
| agri_merge_erase      | e.shp 🖀             | Choose file | Remove       |  |  |  |  |
| agri_merge_erase      | e.shp.xml           | Choose file | Remove       |  |  |  |  |
| agri_merge_erase      | e.shx 🖀             | Choose file | Remove       |  |  |  |  |
| Add File Uplo         | bad                 |             |              |  |  |  |  |

Figure 2.42: Crop mask file browser upload.

Now you can select the new crop mask as custom mask on the NDVI statistics form.

## 2.8 Flow Status

CSV

When you execute CSV ingestion, NDVI publishing or statistics generation, you start a flow execution on GeoBatch. Wile running, an identifier will be associated to that flow execution. We call this identifier the **Consumer ID** 

 The flow is running with id: 76c4bc6a-8906-4575-84c7-366ef5c70666

 You can check its status here

 Figure 2.43: CSV execution. the Consumer ID is: 76c4bc6a-8906-4575-84c7-366ef5c70666

 Clicking on the link (here), you will be redirected to the Flow Status page. You can see the Consumer ID in the textbox and the Get Status button.

 Consumer ID
 celo6611c-aaa7-4bda-bc5d-c6cac

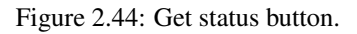

Clicking on the 'Get status' button you will see the current log for the flow execution you started:

| PARISTAN ADDREAGTING NORMATION SYNTEM<br>CROP Information Portal                                                                                                    | ⊕⊜⊇≶≌®                  |
|----------------------------------------------------------------------------------------------------|-------------------------|
| Crops Agramet Factors MDVI Statistics Users File Browser MDVI File Browser CSV Operations Ltd. Check Flow Status                                                                                                    | 👻 Help 🔒 admin 😋 Lopost |
| Operation graded buccessfully                                                                                                    |                         |
| Concentry matters progress: 30.8.<br>Concentry matters progress: 30.8.<br>Concentry interpreters: 30.8.<br>Concentry: 30.8.<br>Concentry: 30.8.<br>C |                         |

Figure 2.45: Message log.

The id of the flow is **volatile**. It means that if you switch the page after the execution, you must save the id if you want to access again to the log page for that flow execution.

Х

**Note:** In the file browsers (CSV or NDVI), when you launch an operation for a file (e.g. CSV ingestion, NDVI publish), the application will save the last execution of a process for that file (last execution and Status columns). Than you can resume the log clicking on the status button. For more complex operations like NDVI Statistics you have to save the *Consumer ID* manually to recover the status of the process. Anyway, the full log for the operations execution is not stored forever.

If you have saved a Consumer ID and you want to see the log, you have to

1. press on Check Flow Status on the navigation bar,

| PARIMA ACREATION INFORMATION SYNTH<br>CROP Information Portal |                                                               | ֎֎֎֎                    |
|---------------------------------------------------------------|---------------------------------------------------------------|-------------------------|
| Crops Agromet Factors NDVI Statistics Users File In           | ener NDvit File Browner CSV Operations List Check Flow Status | 😡 Help 🛔 admin 🔁 Lopout |
|                                                               | Consumer (D                                                   |                         |
|                                                               |                                                               | Get Statu               |
|                                                               |                                                               |                         |

Figure 2.46: Get status module.

2. paste the Consumer ID in the textbox

| Consumer ID e0fa4c56-3bb2-4548-a3f9-0d448 |
|-------------------------------------------|
|-------------------------------------------|

Figure 2.47: Consumer ID parameter.

3. Press on Get Status button.

| Consumer ID | c80661fc-aaa7-4bda-bc5d-c8ca: |            |
|-------------|-------------------------------|------------|
|             |                               | Get Status |

Figure 2.48: Get status button.

The log will appear again on your browser.

# 2.9 Operation List

The Operation List module is available clicking on *Operation List* in the navigation bar.

| Parentan Academitate Information System CROP Information Portal | ⊕∳Q∳≌0                        |                                 |                                                                            |                 |                         |
|-----------------------------------------------------------------|-------------------------------|---------------------------------|----------------------------------------------------------------------------|-----------------|-------------------------|
| Crops Agromet Pactors NEVA Balistics Users File Bro             | wsei NDM – Pile Brawser CSV   | Operations List Check Plow Star | Del                                                                        |                 | Ø Help ▲ admin ⊕ Lögout |
|                                                                 | Operations Lis                | t                               |                                                                            |                 |                         |
|                                                                 | Name                          | REST Path                       | Туре                                                                       | File Action     |                         |
|                                                                 | MDVERowser                    | SellcoverOp                     | it geosalutions operadions Fileikrowser Operation Controller               | 80              |                         |
|                                                                 | NDVI                          | NDVI                            | R.genselutiena.opensdena.NDV/Openation                                     | NOVE            |                         |
|                                                                 | CBV                           | CBF                             | it geosalutions operadi operations. C3VOperation                           | CSV             |                         |
|                                                                 | ND/Elitatistics               | NDVGtats                        | it.geosalutions.openadi.openations.W2vtStatisticsOpenation                 | NOVI Statistics |                         |
|                                                                 | CSillmour                     | NetbrowserOpCSV                 | R. getterhutterna. opertack. operations. Filedbrowser Operation Controller | 80              |                         |
|                                                                 | CropMask                      | fileth owserOpCropMask          | it geosalutions openadi operations. Pilethrowser Operation Controller      | 80              |                         |
|                                                                 | Zipópg                        | ripilgOp                        | IL gezektiera. operadi. operatiera. Zip2pgOperatier                        | 2/#2#0          |                         |
|                                                                 | GeoliffPublish                | GeoTiROp                        | it genoolutions opensid, openations. Genoliff Uddish-Openation             | GeostPublish    |                         |
|                                                                 | PiowStatus                    | fewstatus                       | it geosalutions openadi operations. Plowttatus: Operation                  | 80              |                         |
|                                                                 | Operationalbrowner            | opilat                          | R.gessolutions.openadions.ActiveOpenationsListOpenation                    | 80              |                         |
|                                                                 | SlettranserOpManager          | fieth owser/OpManager           | it geosolutions, openadio, penations, Polder Manager Operation Controller  | 80              |                         |
|                                                                 | NetbrowserOpCSVManager        | NetbrowserOpCSVManager          | R.geosolutions.openadions.FolderManagerOpenationController                 | 80              |                         |
|                                                                 | MethrowserOpCrophilaskMonager | NethowserOpCropMaskMonoper      | R geosolutions.opensdi.openations.PolderManagerOperationController         | 10              |                         |

Figure 2.49: Operation list module.

This module show a resume of available operations on the application. For each available operation will show:

- Name: Name of the operation
- **REST path**: Used to access to the view of the operation and interact with this.
- File Action: Indicates if the file can be executed with a file.

# **PYTHON MODULE INDEX**

### С

cippak.admin,1 cippak.admin.arch,4 cippak.admin.arch.model,6 cippak.admin.crop\_agro,13 cippak.admin.csv,20 cippak.admin.intro,3 cippak.admin.misc,32 cippak.admin.ndvi,26 cippak.admin.stats,29 cippak.admin.use\_man,8 cippak.overview,1